Zoho Corporation

# **Equipment Management**

An **Equipment** is a tool or vehicle that is owned by a field services organization and is utilized to perform various field services. These equipment are essential for ensuring that services are delivered efficiently, accurately, and safely. The right equipment enables technicians to diagnose problems, perform repairs, install systems, and maintain customer satisfaction. Following are examples of some equipment:

- Heavy equipment such as excavators, compactors, dozers, etc
- Power tools such as pneumatic drills, lawnmowers, snow blowers, etc
- Diagnostic and testing equipment such as pressure gauges, multimeters, drain inspection cameras, etc
- Vehicles for towing, lifting, or transporting heavy machinery

In Zoho FSM, you can manage these tools and vehicles using the **Equipments** module. You can systematically oversee, maintain, and utilize tools and machinery used in service delivery.

- You can <u>assign equipment to appointments</u>. This ensures that technicians have the necessary tools and machinery for each service call. This also ensures that the equipment assigned to an appointment will be designated as "unavailable" for the scheduling of other jobs that need that same vehicle or equipment.
- You can add equipment to be part of <u>crews</u>. You can also assign <u>territories</u> to equipment.
- You can ensure proper administration of the equipments through usage history <u>timelines</u>, <u>time-off</u> recording, and <u>note-taking</u>.

Available in Editions: All Editions

## Add an Equipment

(i) - Permission Required: <u>Equipments</u>

To add an equipment:

- 1. Select Equipments from the Workforce menu and click Create.
- 2. Enter the following details and click **Save**:
  - a. An **Equipment Name**
  - b. A **Description** for the equipment
  - c. Assign a **Status** to the equipment.

- d. Select the **Type** of the equipment.
- e. The Serial Number of the equipment. The Serial Number will be unique to an equipment.
- f. The **Model Number** of the equipment. The Model Number identifies a category of equipment that is of the same model.
- g. Indicate whether the Warranty Status of the equipment is Active or Expired.
- h. The Warranty Expiry Date of the equipment.
- i. The **Purchase Date** of the equipment.

| Create Equipment       |                                            | ×           |
|------------------------|--------------------------------------------|-------------|
| Equipments Information | 1                                          |             |
| Equipment Name         | Demolition 16 Kg Road Hammer Drill Machine |             |
| Description            | Electric model, 230V Single Phase          |             |
| Status                 | Active                                     |             |
| Туре                   | Power Tools -                              |             |
| Serial Number          | GBM                                        |             |
| Model Number           | 0-2600                                     |             |
| Other Information      |                                            |             |
| Warranty Status        | Active                                     |             |
| Warranty Expiry Date   | 2029/07/30                                 |             |
| Purchase Date          | 2024/07/30                                 |             |
|                        |                                            |             |
|                        |                                            |             |
|                        |                                            |             |
|                        |                                            | Cancel Save |

### **Assign Territories to Equipment**

To assign a territory to an equipment:

- 1. Select **Equipments** from the **Workforce** menu.
- 2. Click the equipment to which you want to assign a territory.
- 3. In the *Equipment Details* page, select the **Territories** tab and click **Create**. Select a <u>territory</u>, and set the *Start Date Time* and the *End Date Time* and click **Save**. The period between the *Start Date* and the *End Date* is when the equipment will be active in that territory.

Only after you assign a territory to the equipment, will:

- The equipment be listed in the **Service Resource** dropdown of the *Create Appointment* overlay, provided the service appointment is created for the same territory.

- The equipment be listed under the territory in the Gantt view of Dispatch Console.

Hover over an entry and click the **Edit** [ **/** ] icon to modify it.

| र्ट्रेजे FSM Home Customers ~ N                                                                                            | Work Orc | ler Management 🗸 | Dispatch Console | Services And Parts | Assets      | Workforce $\sim$ | Reports        | 🕂 🕸 Ç 🚺           |   |
|----------------------------------------------------------------------------------------------------|----------|------------------|------------------|--------------------|-------------|------------------|----------------|-------------------|---|
| Equipments <b>&gt; Demolition 16 Kg Road Ha</b><br>Electric model, 230V Single Phase<br><b>W</b> Marianne Sheehan ② Active | ımmer D  | rill Machine     |                  |                    |             |                  |                | Edit V            |   |
| Equipments Information                                                                                                    | •        | Timeline (       | Calendar Servio  | ce appointments    | Territories | Crew             | Time off Notes |                   |   |
| <ul> <li>Equipment Name</li> <li>Demolition 16 Kg Road Hammer Drill</li> <li>Machine</li> </ul>                            |          | Territories      |                  |                    |             |                  |                |                   | , |
| Type Power Tools                                                                                                    |          | Name             |                  | Start Date         | Time        |                  | End Date Time  |                   |   |
| 🖙 Serial Number 🛛 🕞 GBM                                                                                                    |          | New Orleans      |                  | 2024/08/           | '01         |                  |                | $\longrightarrow$ |   |
| 🕞 Model Number 0-2600                                                                                                    |          |                  |                  |                    |             |                  |                |                   |   |

#### (i) Points to remember

- Start Date is a mandatory field.
- If an **End Date** is not provided for a territory, then the equipment will continue to be active in that territory until one is set.

### **Add Equipment to Crews**

You can add equipment to be part of <u>crews</u>.

| CS FSM Home Customers → Work Ord                                                                                | der Management 🤟 🛛 Dispatch Console | e Services And Parts Assets   | Workforce ~ Reports | Messages      | +    | \$\$ ¢ | ۱ |
|----------------------------------------------------------------------------------------------------|-------------------------------------|-------------------------------|---------------------|---------------|------|--------|---|
| Equipments > Demolition 16 Kg Road Hammer D<br>Electric model, 230V Single Phase<br>w Marianne Sheehan @ Active | rill Machine                        |                               |                     |               | Edit | ~ <    |   |
| Equipments Information                                                                                          | Timeline Calendar Serv              | vice appointments Territories | Crew Time off       | Notes         |      |        |   |
| ⊂ Equipment Name<br>Demolition 16 Kg Road Hammer Drill<br>Machine                                               | Crew                                |                               |                     |               |      |        |   |
| Type Power Tools                                                                                                | Name                                | Start Date Time               |                     | End Date Time |      |        |   |
| 🕞 Serial Number 🛛 GBM                                                                                           | Road Repair Crew                    | 26 Aug 2024                   |                     |               |      |        |   |
| ) Model Number 0-2600                                                                                           | Road Repair Crew                    | 01 Aug 2024                   |                     | 06 Aug 2024   |      |        |   |
| Other Information -                                                                                             |                                     |                               |                     |               |      |        |   |
| B Warranty Status Active                                                                                        |                                     |                               |                     |               |      |        |   |
| 🛗 Warranty Expiry Date 30 Jul 2029                                                                              |                                     |                               |                     |               |      |        |   |
| 😨 Purchase Date 30 Jul 2024                                                                                     |                                     |                               |                     |               |      |        |   |

**Note**: A lead cannot be assigned to a crew created only with equipments. Also, you cannot schedule a service appointment with such a crew.

# **View Equipment Details**

On the *Equipment Details* page, the following details about an equipment will be displayed under the following sections:

#### Timeline

Changes to the equipment can be tracked using its <u>timeline</u>.

| र्रेड़ FSM Home Customers ~ ।                                                                             | Work Order Management -> Dispatch Console Billing -> Services And Parts Assets Workforce -> Reports         | 🕂 🏟 🕀 🚺                                                                                                    |
|----------------------------------------------------------------------------------------------------|----------------------------------------------------------------------------------------------------|----------------------------------------------------------------------------------------------------|
| Equipments > Demolition 16 Kg Road Ha<br>Electric model, 230V Single Phase<br>W Marianne Sheehan @ Active | ımmer Drill Machine                                                                                         | Edit V V                                                                                                    |
| Equipments Information                                                                                    | Timeline Calendar Service appointments Territories Crew Time off Notes                                      |                                                                                                    |
| <ul> <li>Equipment Name</li> <li>Demolition 16 Kg Road Hammer Drill</li> <li>Machine</li> </ul>           | All the actions and events related to this Equipment are recorded in a chronological order.<br>Aug 06, 2024 | Show all updates $ \! \! \! \! \! \! \! \! \! \! \! \! \! \! \! \! \! $ All Time $ \! \! \! \! \! \! \! \! \! \! \! \! \! \! \! \! \! \! $ |
| Type Power Tools                                                                                          | Crew Road Repair Crew updated                                                                               |                                                                                                    |
| 🖙 Serial Number 🛛 GBM                                                                                     | O6:24 PM . Marianne Sheehan                                                                                 |                                                                                                    |
| 🖙 Model Number 0-2600                                                                                     | Time Off AB-7 linked<br>05:08 PM . Marianne Sheehan                                                         |                                                                                                    |
| Other Information                                                                                         | Crew Road Repair Crew linked                                                                                |                                                                                                    |
| Warranty Status Active                                                                                    | O3:08 PM . Marianne Sheehan                                                                                 |                                                                                                    |
| 🛗 Warranty Expiry Date 30 Jul 2029                                                                        | Crew Road Repair Crew updated                                                                               |                                                                                                    |
| 🗐 Purchase Date 30 Jul 2024                                                                               | 01:10 PM . Marianne Sheehan                                                                                 |                                                                                                    |
|                                                                                                    |                                                                                                    |                                                                                                    |
| Owner Marianne Sheehan                                                                                    | Ofew Road Repair Crew Inked                                                                                 |                                                                                                    |
|                                                                                                    | Territory New Orleans linked                                                                                |                                                                                                    |
| + Created By                                                                                              | O4:24 PM . Marianne Sheehan                                                                                 |                                                                                                    |
| Marianne Sheehan<br>on 30 Jul 2024 05:53 PM                                                               | Jul 30, 2024                                                                                                |                                                                                                    |

#### Calendar

The appointments assigned to the equipment can be viewed in the calendar with Monthly, Weekly, or Daily views. Hover over an entry to view the details. Further details of the appointment can be viewed by clicking on the entry.

| 伝 FSM Home Customers - Work                                                                                 | < Order Management 🗸 🛛 Disp | atch Console Billi | ng ~ Services   | And Parts Assets | s Workfor     | ce – Reports                                                |                                     | Ŧ           | \$<br>\$   |  |
|----------------------------------------------------------------------------------------------------|-----------------------------|--------------------|-----------------|------------------|---------------|-------------------------------------------------------------|-------------------------------------|-------------|------------|--|
| Equipments > Demolition 16 Kg Road Hamm<br>Electric model, 230V Single Phase<br>W Marianne Sheehan © Active | er Drill Machine            |                    |                 |                  | ſ             | W054 / <b>AP-53</b>                                         |                                     | Edit        | <b>~</b> < |  |
| Equipments Information                                                                                      | Timeline Calend             | ar Service app     | pointments      | Territories Cre  | ew Tir        | Renewal of Paveme<br><b>∄ New</b> ⊗ Not ye                  |                                     |             |            |  |
| <ul> <li>Equipment Name</li> <li>Demolition 16 Kg Road Hammer Drill</li> <li>Machine</li> </ul>             | C \$                        |                    | < Sept          | ember 2024 >     |               | <ul> <li>Service Resour</li> <li>Demolition 16 k</li> </ul> | hine                                |             |            |  |
| Type Power Tools                                                                                            | Sun                         | Mon                | Tue             | Wed              | Thu           | 19 Sep 2024 10                                              | :00 AM                              | pointme     |            |  |
| 🕞 Serial Number 🛛 GBM                                                                                       | 1                           | 2                  | 3               | 4                | 5             | Contact Lucy                                                |                                     |             |            |  |
| 🕞 Model Number 0-2600                                                                                       | 8                           | 9<br>AP-59/        | 10<br>/ 12:00am | 11               | 12            | Email lucy.rob                                              | ins@zylker.com<br>111               |             |            |  |
| Other Information                                                                                           |                             |                    |                 |                  |               | 🔲 Mobile +91998                                             | 80765639                            |             |            |  |
| 🗐 Warranty Status Active                                                                                    | 15                          | 16                 | 17              | 18 AP-51/0       | 19<br>09:00am | Territory New                                               | Orleans                             |             |            |  |
| 🔠 Warranty Expiry Date 30 Jul 2029                                                                          |                             |                    |                 | AP-53 / 1        | 10:00am       | Service Addres                                              | Springfield, Illinois, Uni<br>62703 | ted States, |            |  |
| 😨 Purchase Date 30 Jul 2024                                                                                 |                             |                    |                 | +2 more          |               |                                                             |                                     |             |            |  |
|                                                                                                    | 22                          | 23                 | 24              | 25               | 26            | 27                                                          | 28                                  |             |            |  |
| 🗠 Owner                                                                                                    | AP-                         | 57/10:00am AP-58/  | 11:30am         |                  |               |                                                             |                                     |             |            |  |
| Marianne Sheehan                                                                                            | 29                          | 30                 | 1               | 2                | 3             | 4                                                           | 5                                   |             |            |  |
| + Created By                                                                                                | 6                           | 7                  | 8               | 9                | 10            | 11                                                          | 12                                  |             |            |  |
| Marianne Sheehan<br>on 30 Jul 2024 05:53 PM                                                                 |                             |                    |                 |                  |               |                                                             |                                     |             |            |  |

You can also see all the entries of a day in the List view.

| 伝 FSM Home Customers 〜 Work Ord                                                                                | ler Management 🗸 🛛 Dis | patch Console Billing ~ Services And Parts                                                                                                    | Assets Workforce - Repo                    | rts  | + 🕸 🗘 🌘  |  |  |
|----------------------------------------------------------------------------------------------------|------------------------|----------------------------------------------------------------------------------------------------|--------------------------------------------|------|----------|--|--|
| Equipments > Demolition 16 Kg Road Hammer De<br>Electric model, 230V Single Phase<br>Marianne Sheehan @ Active | rill Machine           |                                                                                                    |                                            |      | Edit Y   |  |  |
| Equipments Information -                                                                                       | Timeline Calen         | dar Service appointments Territories                                                                                                    | Crew Time off No                           | otes |          |  |  |
| <ul> <li>Equipment Name</li> <li>Demolition 16 Kg Road Hammer Drill</li> <li>Machine</li> </ul>                | C                      | < Septe                                                                                                    | < September 19, 2024 > Month Week Day List |      |          |  |  |
| Type Power Tools                                                                                               | Thursday               |                                                                                                    |                                            |      | Holiday  |  |  |
| 🕞 Serial Number 🛛 GBM                                                                                          | 09:00am - 10:00am      | AP-51                                                                                                    |                                            |      | Time Off |  |  |
| 🕞 Model Number 0-2600                                                                                          | 10:00am - 11:00am 🔷    | @W054/AP-53                                                                                                    |                                            |      |          |  |  |
| Other Information -                                                                                            | 11:00am - 12:00pm      | Renewal of Pavement                                                                                                    |                                            |      |          |  |  |
| Warranty Status Active                                                                                         | 12:00pm - 01:00pm      | ⊘ ≜ Service Resources<br>Demolition 16 Kg Road Hammer Drill Machine                                                                                                    |                                            |      |          |  |  |
| 🛗 Warranty Expiry Date 30 Jul 2029                                                                             |                        | Scheduled Time                                                                                                    |                                            |      |          |  |  |
| 😨 Purchase Date 30 Jul 2024                                                                                    |                        | 19 Sep 2024 10:00 AM<br>19 Sep 2024 11:00 AM                                                                                                    |                                            |      |          |  |  |
| ♡ Owner<br>Marianne Sheehan                                                                                    |                        | Contact Lucy Robins Email lucy.robins@zylker.com Phone 111-1111 Mobile +919980765639                                                                                           |                                            |      |          |  |  |
| <ul> <li>Created By<br/>Marianne Sheehan<br/>on 30 Jul 2024 05:53 PM</li> </ul>                                |                        | <ul> <li>[#] Territory New Orleans</li> <li>              Service Address Service Address, 2935 S 6th St,<br/>Springfield, Illinois, United States,<br/>62703      </li> </ul> |                                            |      |          |  |  |

You can do the following in the service calendar:

- Create appointment
- Reschedule through drag and drop

#### Create Appointment

- 1. Click on the point in the calendar that corresponds to the day or time for which you want to create the appointment.
- 2. In the *Create Appointment* popup, choose the work order for which you want to create the appointment.
- 3. In the *Create Appointment* popup, the following details will be populated, which you can change if required.
  - Click **Schedule** or **Schedule and Dispatch** to continue.
    - a. Service
    - b. Summary
    - c. Scheduled Start/End Date Time
    - d. Equipment

You can create appointments from the Month, Week, and Day views.

#### Reschedule Appointment

From the service resource calendar, you can reschedule an appointment in the following ways:

- 1. Drag and drop an appointment to a different date or time
- 2. Resize the appointment

You can reschedule an appointment by dragging and dropping it to a different date or time. In the *Schedule Appointment* popup, the details are prefilled. Make the necessary changes and click **Schedule Appointment**. You can reschedule appointments from the Month, Week, and Day views.

You can also reschedule an appointment by resizing the appointment. Move your cursor to the bottom edge of the service appointment and when the cursor changes to a downward arrow, resize it to the duration you want for the service appointment. In the *Schedule Appointment* popup, the details are prefilled. Make the necessary changes and click **Schedule Appointment**. You can resize and reschedule appointments only from the Week, and Day views.

Tip: Click on the date in the Month view to go to the Day view.

| 伝え FSM Home Customers - Work                                                                                | : Order Management 🤟 🛛 🛛 | Dispatch Console Billin | g 🗸 Services And | Parts Assets V | Vorkforce 🗸 Repor   | s                                                                                                    |               | + 🕸 Ç                                                     |  |
|----------------------------------------------------------------------------------------------------|--------------------------|-------------------------|------------------|----------------|---------------------|----------------------------------------------------------------------------------------------------|---------------|-----------------------------------------------------------|--|
| Equipments > Demolition 16 Kg Road Hamm<br>Electric model, 230V Single Phase<br>w Marianne Sheehan @ Active | er Drill Machine         |                         |                  |                |                     |                                                                                                    |               | Edit Y                                                    |  |
| Equipments Information                                                                                      | Timeline Cale            | endar Service appo      | pintments Terr   | itories Crew   | Time off No         | tes                                                                                                    |               |                                                           |  |
| <ul> <li>Equipment Name</li> <li>Demolition 16 Kg Road Hammer Drill</li> <li>Machine</li> </ul>             | C \$                     |                         |                  | September 2024 | >                   | Month                                                                                                    | Week Day List | ≂ Filter by                                               |  |
| Type Power Tools                                                                                            | Su                       | n Mon                   | Tue              | Wed            | Thu                 | Fri                                                                                                    | Sat           | <ul> <li>Service Appointments</li> <li>Holiday</li> </ul> |  |
| 🕞 Serial Number GBM                                                                                         |                          | 1 2                     | 3                | 4              | 5                   |                                                                                                    | 7             | Time Off                                                  |  |
| ⊂ Model Number 0-2600                                                                                       |                          | 8 9                     | 10               | 11             | 12                  | 13                                                                                                    | 14            |                                                           |  |
| Other Information                                                                                           |                          |                         | AP-59 / 12:00am  |                |                     | and the second second se |               |                                                           |  |
| Warranty Status Active                                                                                      | 1                        | 5 16                    | 17               | 18             | 19<br>AP-51/09:00am | 20                                                                                                    | 21            |                                                           |  |
| <ul> <li>Warranty Expiry Date 30 Jul 2029</li> <li>Purchase Date 30 Jul 2024</li> </ul>                     |                          |                         |                  |                | AP-53 / 10:00am     |                                                                                                    |               |                                                           |  |
| M Owner                                                                                                    |                          |                         |                  |                | +2 more             |                                                                                                    |               |                                                           |  |
| Marianne Sheehan                                                                                            | 2                        | 2 23                    | 24               | 25             | 26                  | 27                                                                                                    | 28            |                                                           |  |
| and characteristics                                                                                         |                          | AP-57/10:00am           | AP-58 / 11:30am  |                |                     |                                                                                                    |               |                                                           |  |
| Created By                                                                                                  | 2                        | 9 30                    | 1                | 2              | 3                   | 4                                                                                                    | 5             |                                                           |  |
| Marianne Sheehan<br>on 30 Jul 2024 05:53 PM                                                                 |                          |                         |                  |                |                     |                                                                                                    |               |                                                           |  |
| Modified By                                                                                                 |                          | 6 7                     | 8                | 9              | 10                  | 11                                                                                                    | 12            |                                                           |  |
| Marianne Sheehan<br>on 30 Jul 2024 05:54 PM                                                                 |                          |                         |                  |                |                     |                                                                                                    |               |                                                           |  |

### Service Appointments

The service appointments assigned to the equipment as an individual resource and when part of a crew will be listed here.

| 伝 FSM Home Customers - Wo                                                                                 | k Order Management 🗸 | Dispatch Console 🛛 Billing 🗸  | Services And Parts | Assets Workforce ~ | Reports                   | 🕂 🏟 🗘 🌘            |
|----------------------------------------------------------------------------------------------------|----------------------|-------------------------------|--------------------|--------------------|---------------------------|--------------------|
| Equipments > Demolition 16 Kg Road Hamr<br>Electric model, 230V Single Phase<br>Marianne Sheehan ② Active | ner Drill Machine    |                               |                    |                    |                           | Edit V C >         |
| Equipments Information                                                                                    | Timeline             | Calendar Service appointmer   | Territories        | Crew Time off      | Notes                     |                    |
| <ul> <li>Equipment Name</li> <li>Demolition 16 Kg Road Hammer Drill</li> <li>Machine</li> </ul>           | Service Appoint      | tments                        |                    |                    |                           |                    |
| Type Power Tools                                                                                          | Name                 | Summary                       | Status             | Billing Status     | Scheduled Start Date Time | Scheduled End Date |
| 🕞 Serial Number 🛛 GBM                                                                                     | AP-43                | Road repair                   | New                | Not yet Invoiced   | 2024-08-07T09:00:00+05:30 | 2024-08-07T10:00:  |
| 🕞 Model Number 0-2600                                                                                     | AP-51                | Pothole repair                | New                | Not yet Invoiced   | 2024-09-19T09:00:00+05:30 | 2024-09-19T10:00:  |
| Other Information                                                                                         | AP-53                | Renewal of Pavement           | New                | Not yet Invoiced   | 2024-09-19T10:00:00+05:30 | 2024-09-19T11:00:0 |
| B Warranty Status Active                                                                                  | AP-55                | Crack Sealing                 | New                | Not yet Invoiced   | 2024-09-19T11:00:00+05:30 | 2024-09-19T12:00:( |
| Warranty Expiry Date 30 Jul 2029                                                                          | AP-56                | Kerb Painting                 | New                | Not yet Invoiced   | 2024-09-19T12:00:00+05:30 | 2024-09-19T13:00:( |
|                                                                                                    | AP-57                | Shoulder and Rain Damage F    | R New              | Not yet Invoiced   | 2024-09-23T10:00:00+05:30 | 2024-09-23T11:00:( |
| 🖄 Owner<br>Marianne Sheehan                                                                               | AP-58                | Routine Road Maintenance      | New                | Not yet Invoiced   | 2024-09-24T11:30:00+05:30 | 2024-09-24T12:30:( |
| latta or for seguritorian con-                                                                            | AP-59                | Road repair                   | New                | Not yet Invoiced   | 2024-09-10T00:00:00+05:30 | 2024-09-10T23:59:  |
| Created By Marianne Sheehan Created By Marianne Sheehan Created By Marianne Sheehan                       | AP-60                | Sign installation, inspection | Scheduled          | Not yet Invoiced   | 2024-08-06T11:00:00+05:30 | 2024-08-06T12:00:  |

### Territories

The territories assigned to the equipment will be listed here. Click + Create to add the territories for the user. Select a <u>Territory</u>, and set the Start Date Time and the End Date Time and click Save.

| CS FSM Home Customers → Work O                                                                              | rder Management 🗸 🛛 Dispatch Console | Billing – Services And Parts Assets  | Workforce ~ Reports | + 🕸 Ç 🚺  |
|----------------------------------------------------------------------------------------------------|--------------------------------------|--------------------------------------|---------------------|----------|
| Equipments > Demolition 16 Kg Road Hammer<br>Electric model, 230V Single Phase<br>Marianne Sheehan Ø Active | Drill Machine                        |                                      |                     | Edit V V |
| Equipments Information                                                                                      | Timeline Calendar Service            | appointments <b>Territories</b> Crev | w Time off Notes    |          |
| <ul> <li>Equipment Name</li> <li>Demolition 16 Kg Road Hammer Drill</li> <li>Machine</li> </ul>             | Territories                          |                                      |                     | + Create |
| Type Power Tools                                                                                            | Name                                 | Start Date Time                      | End Date Time       |          |
| 🕞 Serial Number GBM                                                                                         | Zylker                               | 02 Sep 2024                          |                     |          |
| 🕞 Model Number 0-2600                                                                                       | New Orleans                          | 01 Aug 2024                          |                     |          |
| Other Information                                                                                           |                                      |                                      |                     |          |
| Just Warranty Status Active                                                                                 |                                      |                                      |                     |          |
| 🛗 Warranty Expiry Date 30 Jul 2029                                                                          |                                      |                                      |                     |          |
| 😨 Purchase Date 30 Jul 2024                                                                                 |                                      |                                      |                     |          |
| 🗠 Owner                                                                                                    |                                      |                                      |                     |          |
| Marianne Sheehan                                                                                            |                                      |                                      |                     |          |

#### Crews

Details of the <u>crew</u> the equipment is part of will be listed here.

| र्ट्र FSM Home Customers ~ Work (                                                                            | Order Management 🗸 Dispatch Console Bil | lling ~ Services And Parts Assets Wo | orkforce – Reports | 🕂 🕸 🗘 🜘 |
|----------------------------------------------------------------------------------------------------|-----------------------------------------|--------------------------------------|--------------------|---------|
| Equipments > Demolition 16 Kg Road Hamme<br>Electric model, 230V Single Phase<br>W Marianne Sheehan @ Active | r Drill Machine                         |                                      |                    | Edit V  |
| Equipments Information 🔹                                                                                     | Timeline Calendar Service ap            | pointments Territories Crew          | Time off Notes     |         |
| <ul> <li>Equipment Name</li> <li>Demolition 16 Kg Road Hammer Drill</li> <li>Machine</li> </ul>              | Crew                                    |                                      |                    |         |
| Type Power Tools                                                                                             | Name                                    | Start Date Time                      | End Date Time      |         |
| 🕞 Serial Number 🛛 GBM                                                                                        | Road Repair Crew                        | 02 Sep 2024                          | 02 Sep 2024        |         |
| 🕞 Model Number 0-2600                                                                                        | Road Repair Crew                        | 06 Aug 2024                          | 06 Aug 2024        |         |
| Other Information -                                                                                          | Road Repair Crew                        | 01 Aug 2024                          | 06 Aug 2024        |         |
| 🖃 Warranty Status Active                                                                                     |                                         |                                      |                    |         |
| Warranty Expiry Date 30 Jul 2029                                                                             |                                         |                                      |                    |         |
| Purchase Date 30 Jul 2024                                                                                    |                                         |                                      |                    |         |
| 🖄 Owner                                                                                                    |                                         |                                      |                    |         |
| Marianne Sheehan                                                                                             |                                         |                                      |                    |         |

#### Time off

You can create a time off for the equipment to record the time when it will not be available. The details of the <u>Time Off</u> taken by the equipment will be listed here.

| र्ट्से FSM Home Customers ~ Work                                                                            | Order    | Management 🗸 | Dispatch C | onsole Billing ~     | Services And Pa | ts Assets       | Workforce 🗸 | Reports     |        | +    | ¢             | ÷ 🚺      |
|----------------------------------------------------------------------------------------------------|----------|--------------|------------|----------------------|-----------------|-----------------|-------------|-------------|--------|------|---------------|----------|
| Equipments > Demolition 16 Kg Road Hamm<br>Electric model, 230V Single Phase<br>w Marianne Sheehan @ Active | er Drill | Machine      |            |                      |                 |                 |             |             |        | Edit | ~             | < >      |
| Equipments Information                                                                                      |          | Timeline     | Calendar   | Service appointme    | ents Territor   | ies Crew        | Time off    | Notes       |        |      |               |          |
| <ul> <li>Equipment Name</li> <li>Demolition 16 Kg Road Hammer Drill</li> <li>Machine</li> </ul>             |          | Time Off     |            |                      |                 |                 |             |             |        | _    | $\rightarrow$ | + Create |
| Type Power Tools                                                                                            |          | Time Off Nam | ne         | Start Date Time      | End             | Date Time       | Tim         | ne Off Type | Reason |      |               |          |
| 🕞 Serial Number 🛛 GBM                                                                                       |          | AB-7         | 1          | 01 Aug 2024 12:00 Al | M 01 A          | ıg 2024 11:59 P | PM Dat      | e           | Leave  |      |               |          |
| 🕞 Model Number 0-2600                                                                                       |          |              |            |                      |                 |                 |             |             |        |      |               |          |
| Other Information                                                                                           |          |              |            |                      |                 |                 |             |             |        |      |               |          |
| 🗐 Warranty Status Active                                                                                    |          |              |            |                      |                 |                 |             |             |        |      |               |          |
| Warranty Expiry Date 30 Jul 2029                                                                            |          |              |            |                      |                 |                 |             |             |        |      |               |          |
| 😨 Purchase Date 30 Jul 2024                                                                                 |          |              |            |                      |                 |                 |             |             |        |      |               |          |
| Owner Marianne Sheehan                                                                                      |          |              |            |                      |                 |                 |             |             |        |      |               |          |
| March Construction Con-                                                                                     |          |              |            |                      |                 |                 |             |             |        |      |               |          |

#### Notes

You can add and edit notes.

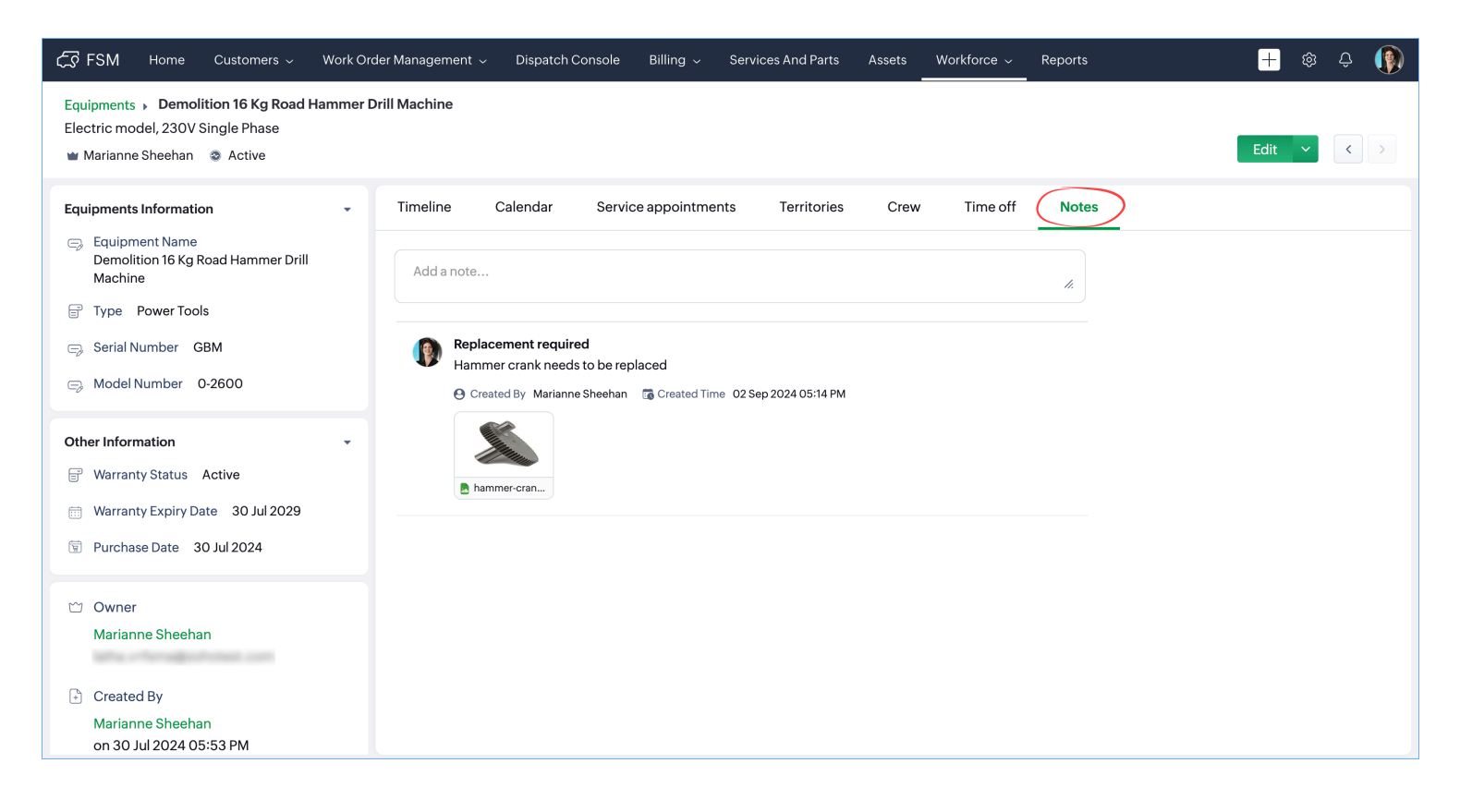

## **Assigning Equipments to Service Appointments**

You can assign equipments to a service appointment. Refer to <u>this</u> page to know more about creating a service appointment.

In the **Service Resource** dropdown, select **Equipment** and choose the equipments you want to assign to the service appointment.

| Create Service Appoi   | ntment                                                                      |     | ×                    |
|------------------------|-----------------------------------------------------------------------------|-----|----------------------|
| CHOOSE WORK OTGOT      | WOO7- Noau Tepali                                                           | VES |                      |
|                        | Work Order Details<br>WO67 Road repair<br>New Service 🗑 Marianne S          |     |                      |
| Service Appointment Su | Immary                                                                      |     |                      |
| Service                | Road Repair (SVC-106) ×                                                     | •   |                      |
| Summary                | Road repair                                                                 |     |                      |
| Туре                   | Service                                                                     | •   |                      |
| Asset                  |                                                                             |     |                      |
| Currency               | USD                                                                         |     |                      |
| Exchange Rate          | Equipment - Q Search                                                        |     |                      |
| Scheduled Start Date   | Available Equipments<br>Medium Wheel Loader<br>Uniworld Ride On Road Roller |     |                      |
| Time                   | Demolition 16 Kg Road Hammer Drill Machine                                  |     |                      |
| Service Resource       | Select                                                                      | •   |                      |
|                        |                                                                             |     |                      |
|                        | Cancel Schedule                                                             | S   | chedule and Dispatch |

If you assign only equipment to a Service Appointment, then the status of the created appointment will be **New**.

| Confirmation                                                                                                    |        |         |  |  |  |
|----------------------------------------------------------------------------------------------------|--------|---------|--|--|--|
| The Service Appointment is created from 06 Sep 2024 11:45 AM to 06 Sep 2024 12:45 PM.                                 |        |         |  |  |  |
| It is assigned to some equipment but not to a technician. Therefore, the<br>Service Appointment status will be 'New'. |        |         |  |  |  |
|                                                                                                    | Cancel | Confirm |  |  |  |

You can assign equipments to appointments from the <u>dispatch console</u> too.

| र्ट्र FSM Home Customer                               | s 🗸 🛛 Work Order I                             | Management ~ Dispatch Consol                      | e Billing ~ | Services A     | nd Parts Asse     | ets Work                              | force 🗸 Repo                              | orts     |          | + 🕸 -    | ô 🚺      |
|-------------------------------------------------------|------------------------------------------------|---------------------------------------------------|-------------|----------------|-------------------|---------------------------------------|-------------------------------------------|----------|----------|----------|----------|
| All Service Appointm V Q C < Gantt Grid Maps Calendar |                                                |                                                   |             |                |                   |                                       |                                           |          |          |          |          |
| ≂ 😑 🐻 < 10 Sep, 2 >                                   | ✓ 11 ~                                         |                                                   | < 9 Sep     | , 2024 - 15 Se | p, 2024 >         |                                       |                                           | Í        | Live ~   | Week ~   | \$ C     |
| V AP-64                                               | Scheduled on<br>09 Sep 2024                    | Field Technician     Q     Timezone: (GMT +05:30) |             |                |                   |                                       |                                           |          |          |          |          |
| Maintenance at 10 Sep 2024                            |                                                | MONDAY - 09 SEP                                   |             |                | TUESDA            | TUESDAY - 10 SEP                      |                                           |          |          |          |          |
| SVC-111                                               | HVAC Preventi                                  |                                                   | 10:00 AM    | 12:00 PM       | 02:00 PM          | 04:00 PM                              | 10:00 AM                                  | 12:00 PM | 02:00 PM | 04:00 PM | 10:00 AM |
| ✓ □ AP-59<br>Road repair                              | Scheduled on<br>10 Sep 2024 1<br>10 Sep 2024 1 | Demolition 16 Kg Road<br>Service Appointments : 1 |             | < 0            | 9 Mon 12:12:00 PM |                                       | AP-59<br>23 Hr 59 min<br>Not yet Invoiced | New      |          |          |          |
| SVC-98                                                | Road Repair                                    | Medium Wheel Loader<br>Service Appointments : 0   |             |                |                   |                                       |                                           |          |          |          |          |
|                                                       |                                                | Uniworld Ride On Road<br>Service Appointments : 0 |             |                |                   |                                       |                                           |          |          |          |          |
|                                                       | _                                              |                                                   |             |                |                   | , , , , , , , , , , , , , , , , , , , |                                           | ,<br>    |          |          |          |

#### You can create <u>time sheets</u> with just an equipment.

| Add Time Sheet         |                                                |                    |    |            | $\times$ |
|------------------------|------------------------------------------------|--------------------|----|------------|----------|
| Time Sheet Information |                                                |                    |    |            |          |
| Service Resource       | Demolition 16 Kg Road H                        | ammer Drill Machin | 88 |            |          |
| Description            |                                                |                    |    |            |          |
| Start Date/Time        | 23 Sep 2024                                    | 05:15 PM           |    |            |          |
| End Date/Time          | DD MMM YYYY                                    | hh:mm A            |    |            |          |
| Service                | Road Repair (SVC-98)<br>Scheduled, Quantity: 1 | ×                  | •  |            |          |
|                        | <u> </u>                                       |                    |    |            |          |
|                        |                                                |                    |    |            |          |
|                        |                                                |                    |    |            |          |
|                        |                                                |                    |    |            |          |
|                        |                                                |                    |    |            |          |
|                        |                                                |                    |    |            |          |
|                        |                                                |                    |    |            |          |
|                        |                                                |                    |    | Cancel Sav | /e       |

While creating a scheduled maintenance, you can select equipments as the **Service Resource** in the *Service Appointment Template*. However, if you choose only equipments as the Service Resource, then the created service appointment will be in the **New** status.

| Create Service Appointment template |                                                                                                    |                                             |                                |  |  |
|-------------------------------------|----------------------------------------------------------------------------------------------------|---------------------------------------------|--------------------------------|--|--|
| Service Appointment S               | ummary                                                                                              |                                             |                                |  |  |
| Summary                             | Road Repair                                                                                         |                                             |                                |  |  |
| Туре                                | Scheduled Maintenance                                                                               |                                             |                                |  |  |
| Currency                            | USD                                                                                                 |                                             |                                |  |  |
| Exchange Rate                       | 1                                                                                                   |                                             |                                |  |  |
| Scheduled Start Date<br>Time        | <ul> <li>Same Day</li> <li>1 Day(s) After</li> </ul>                                                | At 10:00 AM                                 |                                |  |  |
|                                     | (i) Relative to Maintenance Plan S                                                                  | Scheduled Date                              |                                |  |  |
| Scheduled End Date<br>Time          | <ul> <li>Same Day</li> <li>1 Day(s) After</li> </ul>                                                | At 10:00 AM                                 |                                |  |  |
|                                     | (i) Relative to Maintenance Plan S                                                                  | Scheduled Date                              |                                |  |  |
| Service Resource                    | Medium Wheel Loader ×<br>NOTE : At the time of creation, if an<br>unavailable, the Service Appointm | ny of the chosen Servicents will remain una | vice Resources are<br>ssigned. |  |  |
| Dispatch Appointment                |                                                                                                    |                                             |                                |  |  |
|                                     |                                                                                                    |                                             | Cancel Save                    |  |  |

# **Using Equipments In Mobile App**

You can assign equipments while <u>creating</u> or rescheduling service appointments from the mobile app. In the *Create Service Appointment* screen, tap on the **Service Resource** field, choose **Equipments** from the dropdown in the *Add Service Resource* screen, select an equipment and tap **Save**.

| ← Create                       | Service Appointment                                                     |  |  |  |  |  |
|--------------------------------|-------------------------------------------------------------------------|--|--|--|--|--|
| Services                       |                                                                         |  |  |  |  |  |
| * service                      | Road Repair (SVC-106)     ×       New, Quantity: 1     >                |  |  |  |  |  |
| * Summary                      | Road repair                                                             |  |  |  |  |  |
| Туре                           | Service ~                                                               |  |  |  |  |  |
| Asset                          |                                                                         |  |  |  |  |  |
| * Currency                     | USD 🗸                                                                   |  |  |  |  |  |
| * Exchange Rate                | 1                                                                       |  |  |  |  |  |
| * Scheduled<br>Start Date Time | 06 Sep 2024, 11:45 AM                                                   |  |  |  |  |  |
| * Scheduled End<br>Date Time   | 06 Sep 2024, 12:45 PM                                                   |  |  |  |  |  |
| Service<br>Resource            | <ul> <li>Bemolition 16 Kg Road Har</li> <li>Marianne Sheehan</li> </ul> |  |  |  |  |  |
|                                |                                                                         |  |  |  |  |  |
|                                |                                                                         |  |  |  |  |  |
|                                |                                                                         |  |  |  |  |  |
| Schedule Schedule & Dispatch   |                                                                         |  |  |  |  |  |

The assigned equipments will be listed in the Assigned Resources section in the *Service Appointment Details* page.

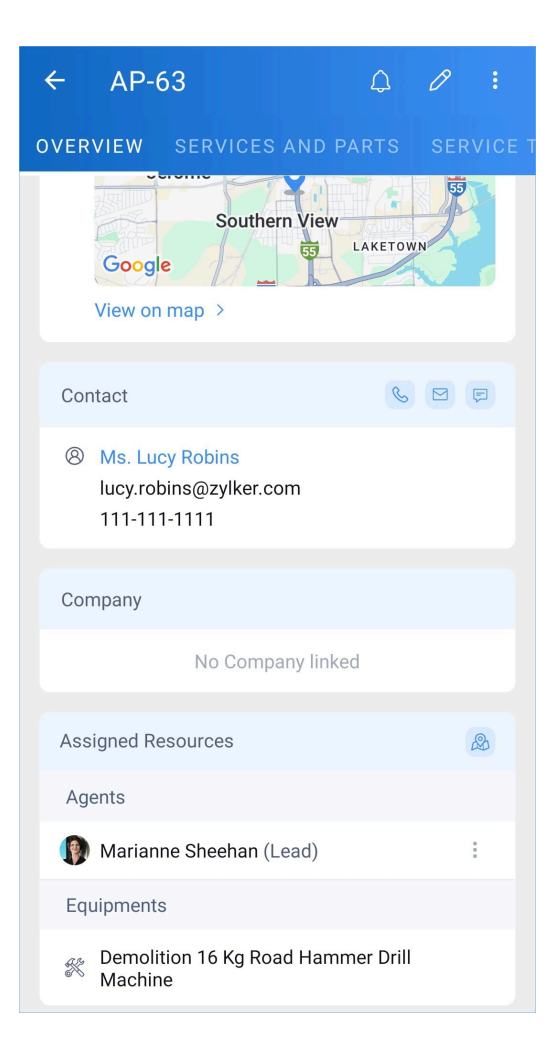